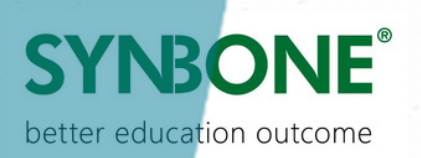

# **ORDERING PROCESS**

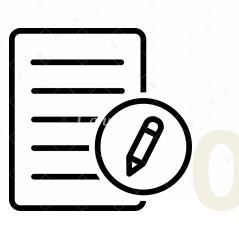

#### **USER REGISTRATION**

Sign up and access our platform with these easy steps.

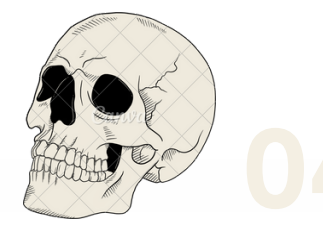

## **PRODUCT SELECTION**

Browse and select products. View product details, images,and prices.

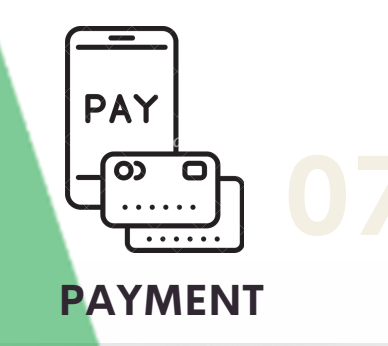

Select a payment method. (Prepayment or Paypal) Review and confirm the total cost.

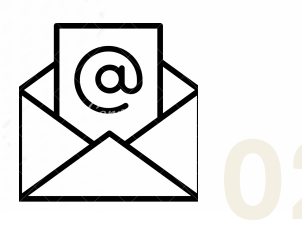

#### **ACTIVATION EMAIL**

Activation email will be sent to your inbox. Please click on the provided link within the email to activate your account."

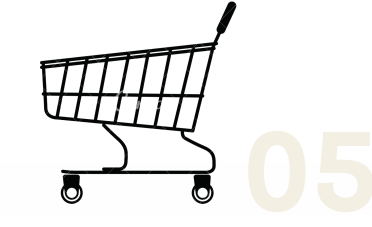

#### **SHOPPING CART**

Add products to your cart. Review items in your cart and proceed to checkout

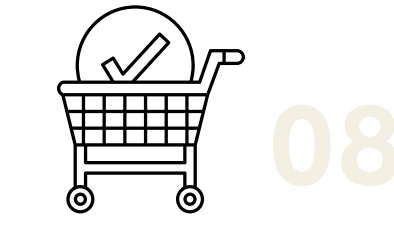

#### **ORDER CONFIRMATION**

Receive an email confirmation. Get an order number for reference.

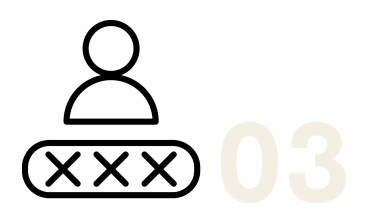

### LOGGING IN

Entering your credentials on a website allows you to log in to your account and start shopping

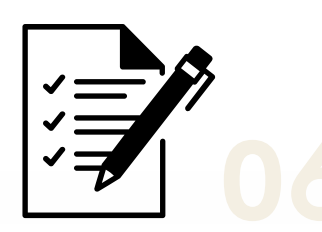

#### **CUSTOMER INFORMATION**

Enter shipping address. Provide billing information if different and include contact details.

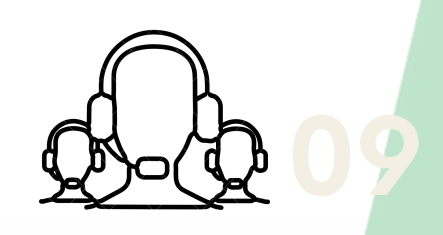

#### **CUSTOMER SUPPORT**

Prepayment: Payment detail & invoice will be provided PayPal: Pay securely with your PayPal account Ordering Process Guide / V2.0 / February 2024

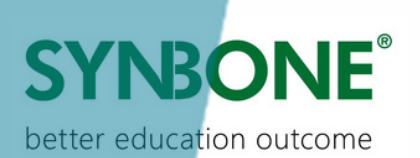

|                                      |                                                                                                    | EMAIL RECEIVED                                                                                                    |                                         |                                                                                                    |
|--------------------------------------|----------------------------------------------------------------------------------------------------|----------------------------------------------------------------------------------------------------|-----------------------------------------|----------------------------------------------------------------------------------------------------|
|                                      |                                                                                                    | Account activation SYNBONE                                                                                                    |                                         |                                                                                                    |
| USER RE                              |                                                                                                    | Thanks for creating an account on SYNBONE. Please follow the activation link to<br>activate your account:                                                                                                    |                                         |                                                                                                    |
|                                      | DIC MODELS - PRODUCTS - SERVICES - COMPANY - NEWS - CONTRCT US                                                                                                    | Activate your account                                                                                                    | SYNBONE <sup>®</sup> ORTHOMATO          | L'Uwr Lope Or€ ♥<br>IC MODELS - PRODUCTS - SERVICES - COMPANY - NEWS - CONTACT US                                                                                                    |
| HERACIMENTS - BOMECHANICS & GENERICS | 5 = . DIDTAL EATA = . ORTHORNED: WOOTLS = . SHOUGH TANING MODELS = . VETRINAMY MODELS =                                                                                                    | Your password has been automatically generated: IY@X*1CdkZ0s If you haven't created an account on SYNBONE please ignore this email.                                                                                                    | ACCESSORES AND HER ACCESSOR =           | <ul> <li>DISTAL DATA = ORTHOMATIC MODELS = SURSCAL TRAINING MODELS = VITUE<br/>Search by article no.</li> </ul>                                                                                             |
| gin<br>"·                            | Register<br>Registering for this after ableves your to access your order status and holitory.<br>Just III in the field below, and welf gird a new account at the Bar of an and<br>time. We will only any output of information executing to make the purchase<br>general latter and eases. | If you cannot follow the link above please copy this uf and paste it to your<br>browser bar: <a href="https://synbone-ws1.exigo.ch/online-catalogue/my-account/2">https://synbone-ws1.exigo.ch/online-catalogue/my-account/2</a><br>activate=1622127496 \$P\$80kNo1iiWM1 kMdGY2G/1NdZII0QCz.&suffix=yes | D Login                                 | Register<br>Registering for this are allow you for a some your order status.<br>And this in the fields below, and or if yet a raw action of state of<br>some. We will do up any provide status and exercise |
| ssavord?<br>r me                     | ф                                                                                                    | EMAIL NOT RECEIVED                                                                                                    | Lost your password? C Remember me L00 N | •                                                                                                    |
| 200.04                               |                                                                                                    | please email our customer                                                                                                    |                                         |                                                                                                    |
|                                      | 1                                                                                                    | service at <u>sales@synbone.com</u> .                                                                                                    | <b>J</b>                                |                                                                                                    |
|                                      |                                                                                                    | They will provide temporary                                                                                                    |                                         |                                                                                                    |

### **PRODUCT SELECTION**

activation code

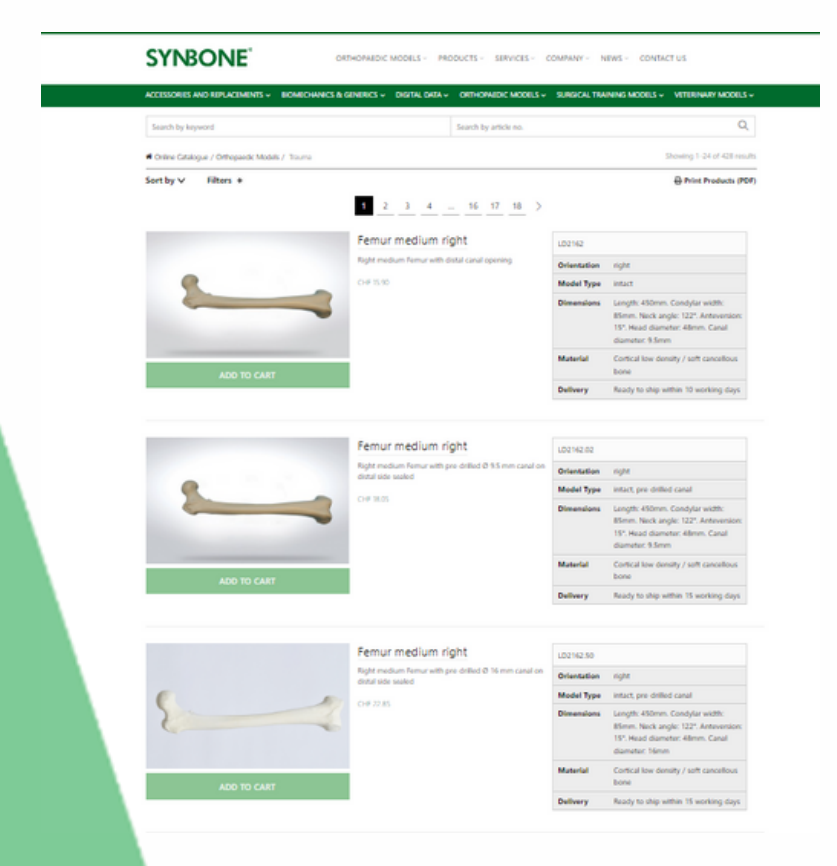

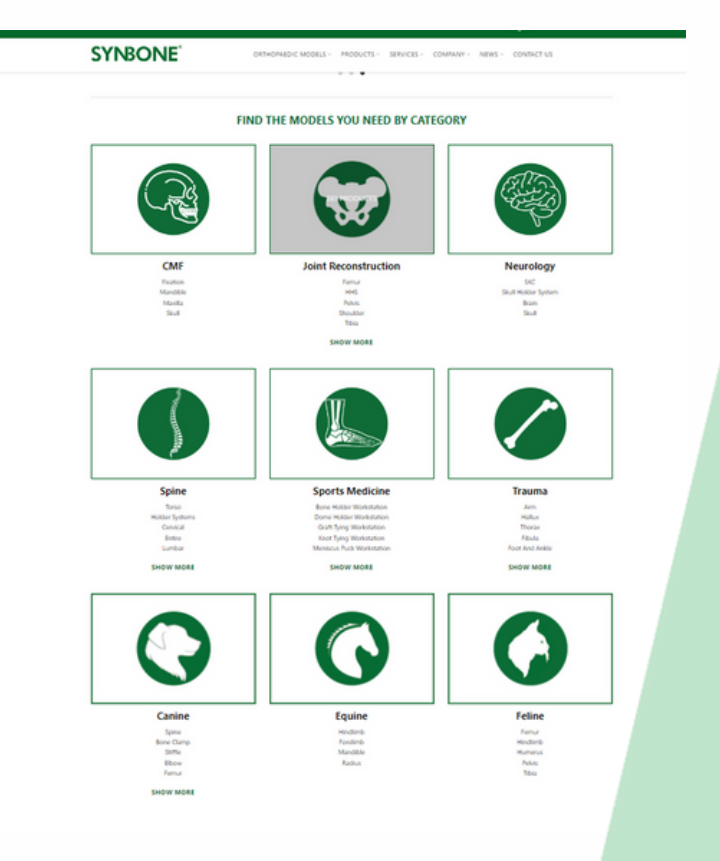

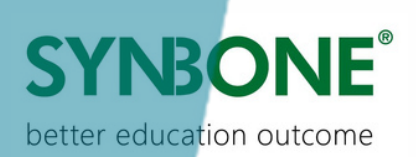

#### **SHOPPING CART**

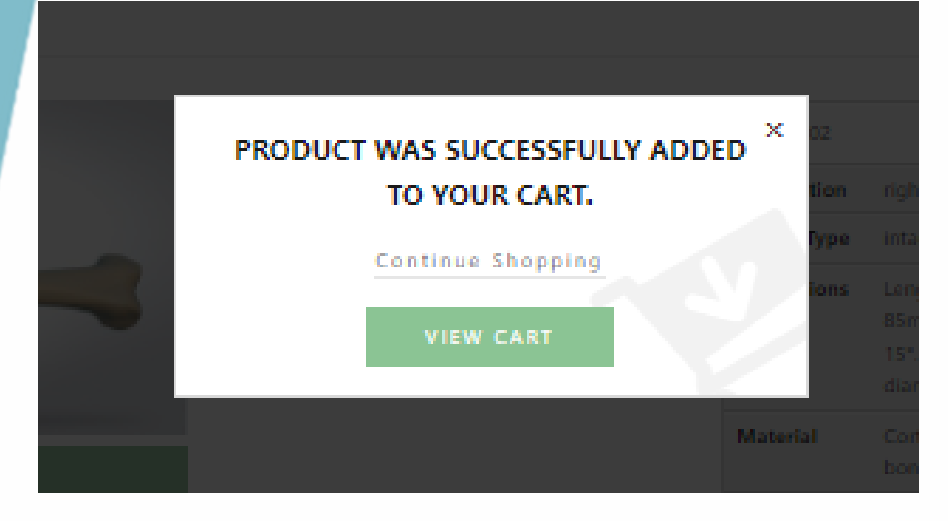

| SYNBONE <sup>®</sup> ROOM                                                 | ICTS - SERVICES - COMPANY - EVENT -       | CONTACT US USER DU    | 105                  |                   |
|---------------------------------------------------------------------------|-------------------------------------------|-----------------------|----------------------|-------------------|
| CCESSORIES AND REPLACEMENTS 🤟 BIOM                                        | ICHANICS & GENERICS - DIGITAL DATA - ORTH | ofmedic models 🚽 Surk | ICAL TRAINING MODELS | VETERINARY MODELS |
| Search by keyword                                                         | Search                                    | by article no.        |                      | c                 |
| ✔ Cart updated.                                                           |                                           |                       |                      |                   |
| <ul> <li>Go back to the online catalogue.</li> </ul>                      |                                           |                       | 22                   | NTINUE SHOPPING   |
| ARTICLE NUMBER                                                            | PRODUCT                                   | PRICE                 | QUANTITY             | SUBTOTAL          |
| D LD2142.02                                                               | Femur medium right                        | CH# 18.40             | 1                    | CHF 18.40         |
| B LD2162.50                                                               | Femur medium right                        | CHF 23.30             | 1                    | CHF 23.30         |
| 0 1.02162                                                                 | S                                         | CHF 16.20             | 1                    | CHF 16.20         |
| ROMO-CODE                                                                 | APPLY PROMO-CODE                          |                       |                      | UPDATE CART       |
|                                                                           |                                           |                       |                      |                   |
| io back to category:<br>suma femur                                        |                                           | (                     | CART TOTALS          |                   |
| omplementary Categorie                                                    | 55                                        | Subtotal              |                      | CHF \$7.50        |
| ccessories and Replacements<br>omechanics & Generics<br>rthopaedic Models |                                           | TOTAL                 |                      | CHF 57.90         |
|                                                                           |                                           | PS                    | OCEED TO CHECKOUT    |                   |

### **CUSTOMER INFORMATION**

| CONSIGNES AND REPLACEMENTS - BOMEON         | ANICS & CONTRICS - DIGITAL | DATA - ORTHOPAEDIC MODELE - EURERCAL TRAN | ING WOODLE - VETERMARY MODE     |
|---------------------------------------------|----------------------------|-------------------------------------------|---------------------------------|
| Search by keyword                           |                            | Search by article no.                     |                                 |
| we a PROMO-CODE? Click have to enter your I | NOMO-CODE                  |                                           |                                 |
| NVOICE DETAILS                              |                            | YOUR                                      | ORDER                           |
| tilling with a different address            |                            | C With your other you array to have re-   | and and understand our large of |
| itie (optional)                             |                            | Depping .                                 |                                 |
| Mrs.                                        |                            |                                           |                                 |
| int name* Las                               | Loane*                     | PRODUCT                                   | SUBTOTAL                        |
| Meai                                        | **                         | 101762-02                                 |                                 |
| ompany name *                               |                            | Temur medium right × 1                    | CHE 18:40                       |
| whome                                       |                            | 10276230                                  |                                 |
|                                             |                            | Terrur medium right # 1                   | 04 2130                         |
| ireet address *                             |                            | 101762                                    |                                 |
| leting                                      |                            | Terrur medium right # 1                   | CH# 1620                        |
| leting                                      |                            | Subtocal                                  | CHE STYLE                       |
| holicode / 20 <sup>-4</sup>                 |                            | Freight Costs                             | CHE 40:00                       |
| 1031NG                                      |                            |                                           |                                 |
| own / City*                                 |                            | TOTAL                                     | CHF 97.90                       |
| johor behru                                 |                            |                                           |                                 |
| ountry / Region *                           |                            | <ul> <li>mepayment</li> </ul>             |                                 |
| Malaysia                                    |                            | SYNBONE will send you an invoio           | e with payment details shortly  |
| late / County*                              |                            | O Payhal                                  |                                 |
| Johor                                       |                            |                                           |                                 |
| hore *                                      |                            | Subscribe to our eNevaletter              |                                 |
| 0763443024                                  |                            | AGREE TO PAY                              | WITH PAYPAL                     |
| meil eddress *                              |                            |                                           |                                 |
| many baselihorshops com                     |                            |                                           |                                 |

| SHIP TO A DIFFERE                      | ENT ADDRESS?        |  |  |
|----------------------------------------|---------------------|--|--|
| Shipping with a different address      |                     |  |  |
| Tide (optional)                        |                     |  |  |
| Mrs.                                   |                     |  |  |
| First name *                           | Last name *         |  |  |
| Metai                                  | hev                 |  |  |
| Company name (optional)                |                     |  |  |
| synbone                                |                     |  |  |
| Street address *                       |                     |  |  |
| Testing                                |                     |  |  |
|                                        |                     |  |  |
| Testing                                |                     |  |  |
| Postcode / ZIP *                       |                     |  |  |
| TESTING                                |                     |  |  |
| Town / City *                          |                     |  |  |
| johor bahru                            |                     |  |  |
| Country / Region *                     |                     |  |  |
| Malaysia                               |                     |  |  |
| State / County *                       |                     |  |  |
| Johor                                  |                     |  |  |
| Phone *                                |                     |  |  |
| 0163443034                             |                     |  |  |
| Email Address *                        |                     |  |  |
| messi.hew@symbone.com                  |                     |  |  |
| Order notes (optional)                 |                     |  |  |
| Notes about your order, e.o. special e | notes for delivery. |  |  |
| and the second process                 |                     |  |  |

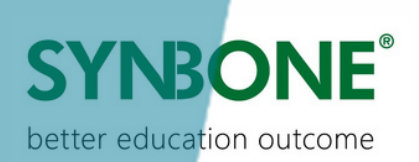

## PAYMENT STAGES

|                                         |                                                                                                    | NLFAI                                                                                                    |                                                                                                    |                                                                                                    |       |                                                                                                    |                                                                                                    | <u>YPAL</u>                            |
|-----------------------------------------|----------------------------------------------------------------------------------------------------|----------------------------------------------------------------------------------------------------|----------------------------------------------------------------------------------------------------|----------------------------------------------------------------------------------------------------|-------|----------------------------------------------------------------------------------------------------|----------------------------------------------------------------------------------------------------|----------------------------------------|
| repaym                                  | nent                                                                                                    |                                                                                                    |                                                                                                    |                                                                                                    | O Pre | payment                                                                                                    |                                                                                                    |                                        |
| NBON                                    | NE will send yo                                                                                                    | u an invoice                                                                                                    | with payment d                                                                                                    | etails shortly                                                                                                    | Pay   | /Pal                                                                                                    |                                                                                                    |                                        |
| ayPal                                   |                                                                                                    |                                                                                                    |                                                                                                    |                                                                                                    | Pay   | via PayPal.                                                                                                    |                                                                                                    |                                        |
| bscribe                                 | e to our eNewsle                                                                                                    | etter                                                                                                    |                                                                                                    |                                                                                                    | 🗆 Sub | scribe to our eNewsle                                                                                                    | tter                                                                                                    |                                        |
|                                         | AGREE 1                                                                                                    | TO PAY WITH                                                                                                    | H PREPAYMEN                                                                                                    | IT                                                                                                    |       |                                                                                                    | PayPal                                                                                                    |                                        |
| NBOI                                    | NE <sup>®</sup> PRODUCTS -                                                                                                    | SERVICES - COMPANY - E                                                                                                | EVENT - CONTACT US USER GU                                                                                                    | IDE                                                                                                    | -     | •                                                                                                    | ¥                                                                                                    |                                        |
| NBOI<br>DRIES AND REP<br>Dries AND REP  | PRODUCTS                                                                                                    | SERVICES - COMPANY - E<br>& GENERICS - DIGITAL DATA                                                                   | EVENT - CONTACT US USER GUI<br>C ORTHOPAEDIC MODELS - SUBG<br>Search by article no.                                                                                                    | IDE<br>Sical Training Models – Veterinar                                                                            | ***   | MH<br>Testing, Testing, TESTING jo                                                                                                    | In the second second se | 44.45 CHF<br>Change                    |
| NBOI<br>ORIES AND REP<br>In by keyword  | PRODUCTS                                                                                                    | SERVICES - COMPANY - E<br>& GENERICS - DIGITAL DATA<br>Thank you. Your on                                             | EVENT - CONTACT US USER QUI                                                                                                    | IDE<br>SICAL TRAINING MODELS V VETERINAR                                                                            |       | Testing, Testing, TESTING jo<br>Pay with                                                                                                    | hor bahru, JHR                                                                                                    | 44.45 CHF<br>Change                    |
| TOBOL<br>ORIES AND REP<br>ORIES AND REP | PRODUCTS - 1<br>EPLACEMENTS - ENOMECHANICS<br>EDUACEMENTS - ENOMECHANICS<br>Order number:<br>NLP1148972 06                                                              | SERVICES - COMPANY - E<br>& GENERICS - DIGITAL DATA<br>Thank you. Your on<br>Date: E<br>5-02-2024 messi.hew(<br>ORDER | EVENT - CONTACT US USER QUI<br>CORTHORAEDIC MODELS - SURG<br>Search by article no.<br>Search by article no.<br>Inder has been received.<br>Email:<br>Email:<br>CHF 44.45<br>R DETAILS         | IDE<br>SICAL TRAINING MODELS V VETERINAR<br>Payment method:<br>PayPal                                               |       | Testing, Testing, TESTING jo<br>Pay with<br>Citi Simplicity                                                                                                    | International Card                                                                                                    | 44.45 CHF<br>Change<br>RM255.84<br>MYR |
| NBOI<br>Delets and Rep<br>h by keyword  | PRODUCTS - 1<br>EPLACEMENTS - 200MECHANICS<br>Order number:<br>NLP114E972 04<br>PRODUCT                                                                                 | SERVICES - COMPANY - E<br>& GENERICS - DIGITAL DATA<br>Thank you. Your on<br>Date: E<br>8-02-2024 messi.hew(<br>ORDER | EVENT - CONTACT US USER GUI<br>CORTHOPAEDIC MODELS - SUBC<br>Search by article no.<br>Search by article no.<br>Email: Total:<br>@synbone.com CHF 44.45<br>R DETAILS                           | IDE<br>SICAL TRANSING MODELS V VETERIMAR<br>Payment method:<br>PayPal<br>TOTAL                                      |       | Testing, Testing, TESTING jo<br>Pay with<br>Citi Simplicity                                                                                                    | whor bahru, JHR Platinum Visa Card erred way to pay                                                                                                    | 44.45 CHF<br>Change<br>RM255.84<br>MYR |
| NBOI<br>Dates and rep<br>h by keyword   | PRODUCTS - 1<br>EPEACEMENTS - 800MECHANICS<br>Corder number:<br>NLP1148972 06<br>PRODUCT<br>PR1104<br>Generic block dodal = 1                                           | SERVICES - COMPANY - E<br>& GENERICS - DIGITAL DATA<br>Thank you. Your on<br>Date: E<br>5-02-2024 messi.hew@<br>ORDER | EVENT - CONTACT US USER GUI<br>C ORTHODALOIC MODELS C SURC<br>Search by article no.<br>rder has been received.<br>Email: Total:<br>@synbone.com CHF 44.45<br>R DETAILS                        | IDE<br>DCAL TRAINING MODELS V VETERINAR<br>Payment method:<br>PayPal<br>TOTAL<br>CHE 4.45                           |       | Testing, Testing, TESTING join<br>Pay with<br>Citi Simplicity<br>Make this my prefer<br>PayPal's conversion<br>See currency obti                                                                                                    | whor bahru, JHR<br>Platinum Visa Card<br>erred way to pay<br>on rate: 1 MYR = 0.17374 CHF                                                                                                    | 44.45 CHF<br>Change<br>RM255.84<br>MYR |
| ORIES AND REP<br>ORIES AND REP          | PRODUCTS                                                                                                    | SERVICES - COMPANY - E<br>& CENERICS - DIGITAL DATA<br>Thank you, Your on<br>Date: E<br>6-02-2024 messi.hew@<br>ORDER | EVENT - CONTACT US USER GU<br>C ORTHOPAEDIC MODELS - SURG<br>Search by article no.<br>Search by article no.<br>rder has been received.<br>Email: Total:<br>CHF 44.45<br>R DETAILS             | IDE<br>CICAL TRAINING MODELS - VETERINAR<br>Payment method:<br>PayPal<br>TOTAL<br>CHE 4.45<br>CHE 4.45              |       | Testing, Testing, TESTING jo Pay with Citi Simplicity Make this my prefe PayPal's conversio See currency opti                                                                                                    | whor bahru, JHR<br>Platinum Visa Card<br>erred way to pay<br>on rate: 1 MYR = 0.17374 CHF<br>lons                                                                                                    | 44.45 CHF<br>Change<br>RM255.84<br>MYR |
| NBOI                                    | PRODUCTS - 1<br>EPLACEMENTS - 100MCCHANECS<br>Order number:<br>NLP1148972 06<br>PRODUCT<br>PRID4<br>Generic block Buble = 1<br>SUBTOTAL:<br>FREIGHT COSTS:              | SERVICES - COMPANY - E<br>& GENERICS - DIGITAL DATA<br>Thank you. Your on<br>Date: E<br>5-02-2024 messi.hew(<br>ORDER | EVENT - CONTACT US USER GUI<br>CONTACTOS USER GUI<br>Search by article no.<br>Search by article no.<br>Arder has been received.<br>Email:<br>Total:<br>@synbone.com<br>CHF 44.45<br>R DETAILS | IDE<br>DCAL TRANSMS MODELS VETERMAR<br>Payment method:<br>PayPal<br>TOTAL<br>CHF 4.45<br>CHF 4.45<br>CHF 4.000      |       | Testing, Testing, TESTING join Pay with Citi Simplicity Make this my prefer PayPal's conversio See currency optit + Add credit or delay                                                                                                    | whor bahru, JHR<br>Platinum Visa Card<br>erred way to pay<br>on rate: 1 MYR = 0.17374 CHF<br>ions                                                                                                    | 44.45 CHF<br>Change<br>RM255.84<br>MYR |
| NBOI                                    | PRODUCTS - 1<br>EPLACEMENTS - 200MECHANICS<br>DIGGET NUMBER:<br>NLP1148972 06<br>PRODUCT<br>PRIDIA<br>Generic block Bulles + 1<br>SUBTOTAL:<br>FREIGHT COSTS:<br>TOTAL: | SERVICES - COMPANY - E<br>& GENERICS - DIGITAL DATA<br>Thank you. Your on<br>Date: E<br>5-02-2024 messi.hew@<br>ORDER | EVENT - CONTACT US USER OU<br>C ORTHOPAEDIC MODELS - SUPC<br>Search by article no.<br>Frear has been received.<br>Email: Total:<br>@synbone.com CHF 44.45<br>R DETAILS                        | IDE<br>DCAL TRAINING MODELS V VETERINAR<br>Payment method:<br>PayPal<br>TOTAL<br>CHF 4.45<br>CHF 44.45              |       | Testing, Testing, TESTING jo<br>Pay with<br>Citi Simplicity<br>Make this my prefer<br>PayPal's conversio<br>See currency option<br>+ Add credit or deal                                                                                                    | whor bahru, JHR<br>Platinum Visa Card<br>erred way to pay<br>on rate: 1 MYR = 0.17374 CHF<br>ions<br>bit card                                                                                                    | 44.45 CHF<br>Change<br>RM255.84<br>MYR |
| NBOI                                    | PRODUCTS - 1<br>EPRACEMENTS - 800MECHANICS<br>Order number:<br>NLP1148972 06<br>PRODUCT<br>PRIDU<br>Generic block dudud = 1<br>SUBTOTAL:<br>FREIGHT COSTS:<br>TOTAL:    | SERVICES - COMPANY - E<br>& GENERICS - DIGITAL DATA<br>Thank you. Your on<br>Date: E<br>5-02-2024 messi.hew@<br>ORDER | EVENT - CONTACT US USER OU<br>CONTACT US USER OU<br>Search by article no.<br>Search by article no.<br>Frail: Total:<br>@synbone.com CHF 44.45<br>R DETAILS<br>ER AGAIN                        | IDE<br>DCAL TRAINING MODELS V VETERINAR<br>Payment method:<br>PayPal<br>TOTAL<br>CHF 4.45<br>CHF 44.45<br>CHF 44.45 |       | Testing, Testing, TESTING jo<br>Pay with<br>Citi Simplicity<br>Make this my prefer<br>PayPal's conversion<br>See currency option<br>+ Add credit or del<br>PayPal Pte. Ltd. is (i) regulatat<br>(ii) licensed by the Monetary<br>under the Payment Services | whor bahru, JHR<br>Platinum Visa Card<br>erred way to pay:<br>on rate: 1 MVR = 0.17374 CHF<br>ions<br>bit card<br>Complete Purchase<br>ed as an e-money issuer by B<br>y Authority of Singapore as a la<br>s Act 2019.                                                                                                    | 44.45 CHF<br>Change<br>RM255.84<br>MYR |

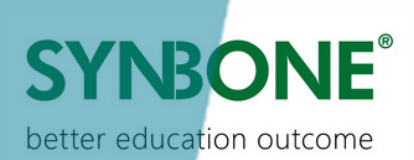

#### **ORDER CONFIRMATION**

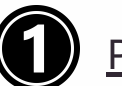

Product

LD2162.02

LD2162.50

LD2162

Subtotal:

Total:

Freight Costs:

Femur medium right

Femur medium right

Femur medium right

Preferred Delivery Date: 10-02-2024

Payment Method: Prepayment

PREPAYMENT

Quantity

1

1

1

Price

CHF 18.40

CHF 23.30

CHF 16.20

CHF 57.90

CHF 40.00

CHF 97.90

#### SYNBONE eShop order

You've received the following order from Messi hew:

eShop order number #NLP1148955

2 PAYPAL

#### Payment received

Hi there. Thank you! We have successfully received your payment for order NLP1148972. Your order is now being processed.

Messi hew (messi.hew@synbone.com) created an order in SYNBONE eShop.

SYNBONE will send you the order confirmation with the payment details shortly

#### eShop order number #NLP1148972

| Product                       | Quantity | Price     |
|-------------------------------|----------|-----------|
| PR1104<br>Generic block 8x8x8 | 1        | CHF 4.45  |
| Subtotal:                     |          | CHF 4.45  |
| Freight Costs:                |          | CHF 40.00 |
| Total:                        |          | CHF 44.45 |

Preferred Delivery Date: 07022024

Payment Method: PayPal

## CUSTOMER SUPPORT PREPAYMENT INVOICE

#### SYNBONE AG SYNBONE SYNBONE AG Tardisstrase 199 7205 Zizers Switzerland Phone +41 81 300 02 80 sales@ymbone.com - www.synbone.com Co. Reg. No: CHE-106.247.580 VAT ID No.: CHE-106.247.580 J DE344948777 better education outcome Page 1 of 2 Document Date : Customer No : Cust.Contact : Cust. VAT ID No. : 05 February 2024 CUS-022410 Your Reference : Sales Person : Contact Person : SYN5544 Prepayment Invoice SPI-002098 SOR-006982 Order No. Unit Price VAT (CHF) Disc.% Identifier VAT % Article Description C00 QTY UOM (CHF) Customer prepayment 8.1% Customer prepayment 8.1% Customer prepayment 8.1% Customer prepayment 8.1% 1,888.50 274.00 583.50 508.50 1,888.50 274.00 583.50 508.50 Total CHF Excl. VAT 3.254.50 VAT A Total CHF Incl. VAT 3 254 50 TOTAL CHF THREE THOUSAND TWO HUNDRED FIFTY FOUR AND FIFTY CENTS ONLY. Prepayment in % : 100 For following order : IFG-000008 30 PCS 30 PCS 30 PCS 24.15 38.80 16.95 724.50 0066 Generic bone cut Generic bone w/ encapsulated oblique fracture MY MY MY MY IFG-000022 0067.02 1,164.00 IFX-020045 6012 Ulna right fractured 508.50 IFB-040040 LD1149-01 Tibia right distal closed 30 PCS 19.45 583.50

Ordering Process Guide / V2.0 / February 2024

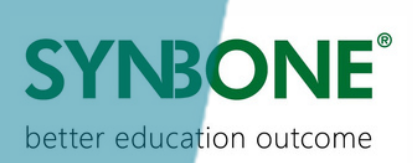

# THANK YOU